1.

#### ボット ホーム画面に表示された <sup>ネット</sup> 「NET119」のアイ コンを選択します。

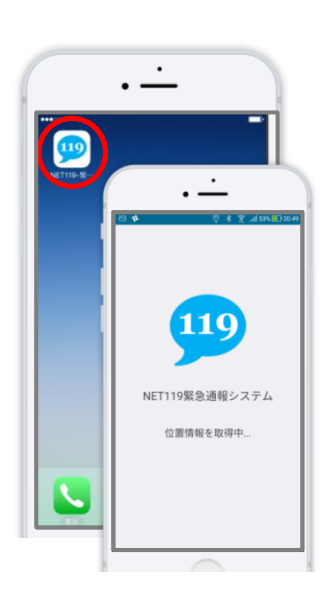

### 2.

<sup>っうほうがめん ひょうじ</sup> 通報画面が表示されたら、 <sup>きゅうきゅう か じ</sup> [救急][火事][その他]の いずれかを選択します。

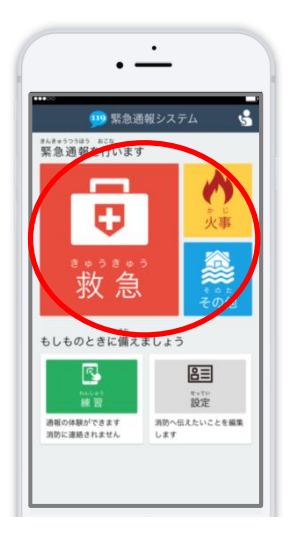

### 3.

がいしゅつさき **外出先にいる時は** げんざいち [現在地]、自宅にいる とき じたく せんたく 時は[自宅]を選択します。

がいしゅっきき **外出先からの通報** →4.へ じたく 自宅からの通報 →5.へ

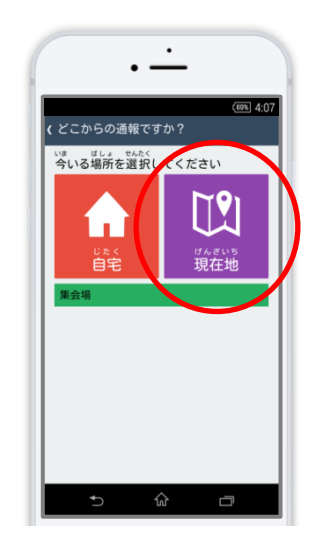

# 4.

げんざいち ひょうじ
 現在地が表示されます。
 ちず うご かくだい
 地図を動かし拡大して、
 ぜんたく
 [ここです]を選択します。

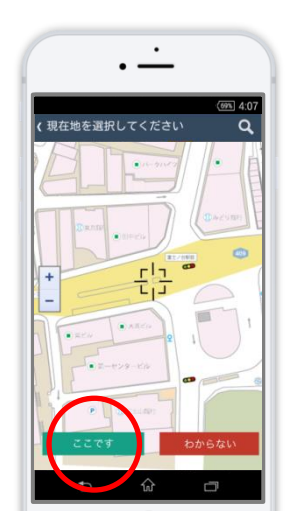

#### 5.

(あい わる かた せんたく

具合が悪い方を選択し、
 (つうほうじ った)

通報時に伝えたいこと
 にゅうりょく
 があれば入力しスライ

ドして通報します。

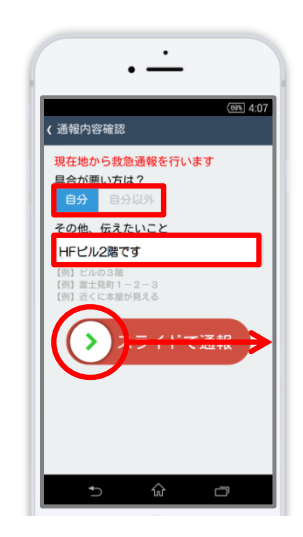

#### 6.

<sup>つうほう う っ</sup> 通報が受け付けられる <sup>しょうぼう よびだ ちゅう</sup> まで「消防呼出し中」 <sup>ひょうじ</sup> が表示されます。

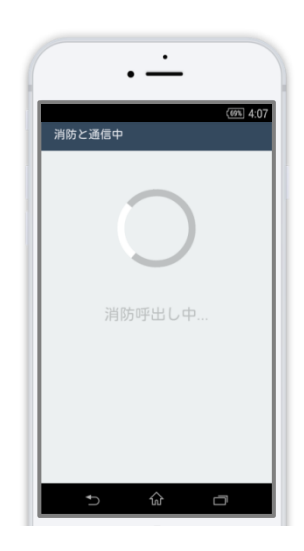

## 7.

しょうぼう っうほう う っ 消防が通報を受け付け <sup>じどう</sup> ると、自動でチャット が開始します。

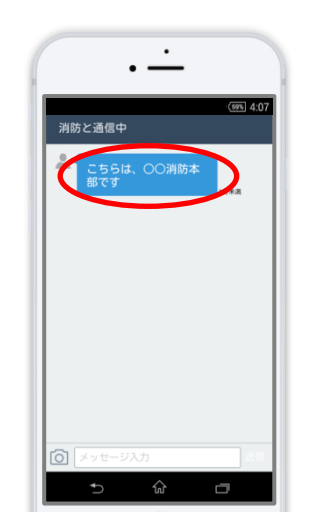

# 8.

せんたくし 選択肢がついている質 もん ばあい 問の場合は、ボタンを 選択して回答できます。

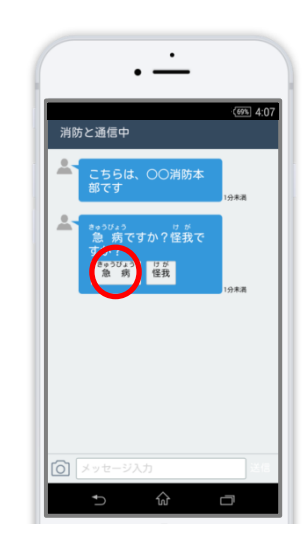

9.

った 伝えたいメッセージを <sup>\*\*く</sup> 送りたい場合は、入力 <sup>5ん</sup> <sup>5ん</sup> した にゅうりょく そう 欄に文字を入力して送 にん します。

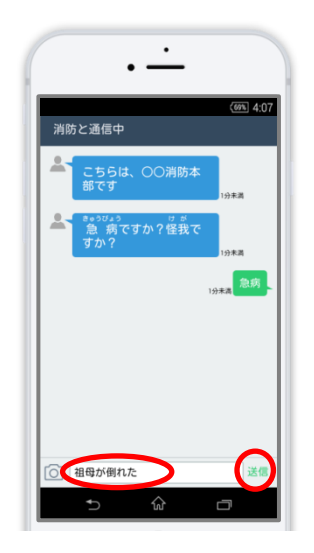

# 10.

<sup>にゅうりょく</sup> 入力されたメッセージ <sup>ひょうじ</sup> が表示されます。

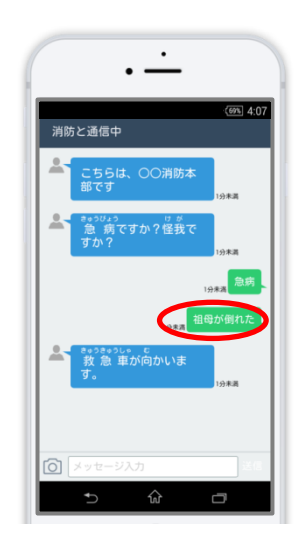

## 11.

<sup>っうほう しゅうりょう</sup> 通報が終了すると、チ <sup>がめん っうほうしゅうりょう</sup> ャット画面が通報終了 <sup>がめん き</sup> 面面に切り替わります。

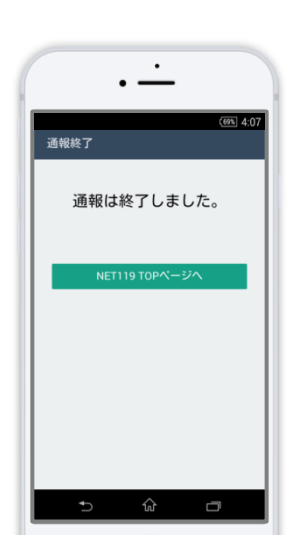

| a<br>つい<br>意                                                        |
|---------------------------------------------------------------------|
| じょうきょう かくにんとう かんりょう まえ<br>状況の確認等が完了する前にチャット画面                       |
| を閉じてしまうと、画面を開くよう、電子                                                 |
| メールでメッセーシか届きます。 消防か出<br>じょう ひっよう じょうほう にゅうしゅ<br>場する必要な情報が入手できませんので、 |
| 通報完了画面が表示されるまでは、チャッ                                                 |
| ト画面を閉じないようにしてください。                                                  |
|                                                                     |